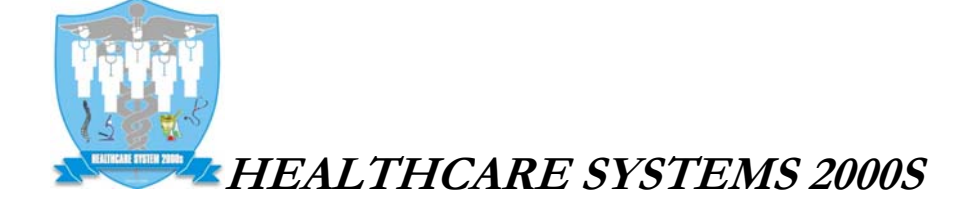

Michael M. Dao, M.D. 9191 WESTMINSTER AVE. GARDEN GROVE, CA 92844 TEL (714) 899-2000 FAX (714) 899-0051

HƯỚNG DẪN TRUY CẬP HỒ SƠ BỆNH NHÂN:

1. Gõ <u>www.universalehr.com</u> vào hộp địa chỉ của Internet Explorer (IE) .Nhấn Enter.

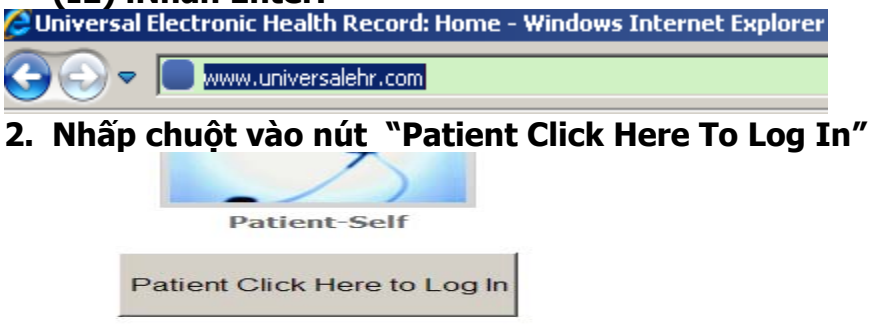

3. Trang đăng nhập xuất hiện để chờ bạn điền những thông tin 💠

| Clinic                                | HEALTHCARE SYSTEMS 2000S | • |
|---------------------------------------|--------------------------|---|
| Last Name                             |                          |   |
| First Name                            |                          |   |
| Date Of Birth                         |                          |   |
| MM/DD/YYYY                            |                          |   |
| Last 4 Digits of<br>Social Security # |                          |   |
| Email:                                |                          |   |
| Password                              |                          |   |
|                                       | SUBMIT CANCEL            |   |

a) Last Name: Gõ Họ của qúy vị, Ví dụ: pham (Chữ thường hay hoa cũng đuợc, không bỏ dấu). Nhấn nút Tab.

b) First Name: Gõ Tên của qúy vị, Ví dụ: binh (Chữ thường hay hoa cũng được, không bỏ dấu). Nhấn nút Tab.

c) Date of Birth: Gõ ngày sinh, nhớ là theo dạng "MM/DD/YYYY". Ví dụ: 03/09/1954, (Gõ 3/9/1954 là không đúng). Nhấn nút Tab.

d) Last 4 digit of SSN: Gõ 4 số cuối của số an sinh xã hội. (Xác nhận với nhân viên chúng tôi để chắc chắn là số an sinh xã hội của qúy vị đã được lưu trong cơ sở dữ liệu).

e) Email: Gõ email. (Xác nhận với nhân viên chúng tôi để chắc chắn là email của qúy vị đã được lưu trong cơ sở dữ liệu).

f) Password: Gõ số hồ sơ của qúy vị (Xin vui lòng hỏi nhân viên chúng tôi nếu không biết số hồ sơ của qúy vị). Nhấn nút Tab.

g) Nhấp chuột vào nút "SUBMIT". Thông tin trong hồ sơ của qúy vị sẽ đưọc hiển thị trên màn hình.